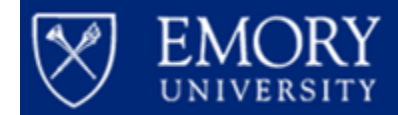

# Job Aid: Encumbrance Transaction Detail Report

Firefox is the preferred browser

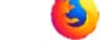

- EBI does not function properly in Internet Explorer
- Link to Emory Business Intelligence: <u>https://dwbi.emory.edu/analytics</u>
- Information about all reports with links can be found on the <u>EBI Website</u> under the "<u>Data</u> <u>Warehouse and Reports</u>" tab.

Navigate to the **Encumbrance Transaction Detail Report**:

- FMS Operational
- 📰 \*\*\* SpeedType Ref Lookup \*\*\*
- Balance Sheet Transaction Detail Report
- Budget Position Summary & Detail Report
- 📰 Budget Position Summary All Fund Codes
- Budget Position Summary Report by Operating Unit
- Budget Transaction Detail Report
- Earnings Distribution and Projection
- 💷 Encumbrance Transaction Detail Report
- 💷 Labor Transaction Detail Report
- 📰 Non-Sponsored Projects Financial Trend
- 💷 Revenue & Expense Transaction Detail Report
- 💷 Unrestricted Operating Budget Financial Trend

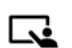

Select a Reporting As of Date.

The As of Date prompt defaults to the current day to show you any open Encumbrances as of today. This can be changed to display Encumbrances as of a past date as well.

A 3

## **Encumbrance Transaction Detail Report**

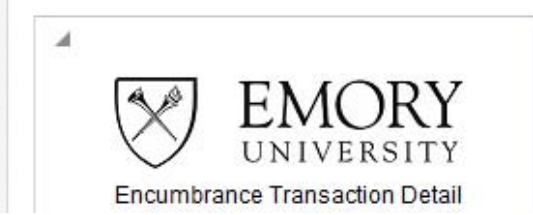

Encumbrance Transaction Detail Report As of Date: 02/22/2018 Date run: 2/22/2018

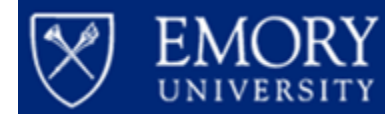

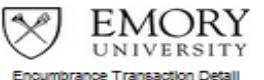

TY L

\* As of Date <= 02/22/2018 6è Fund Group (All Column Values) • Fund (All Column Values) • Business Unit (All Column Values) • Operating Unit --Select Value--. Division (All Column Values) . Department (All Column Values) Principal Investigator (All Column Values) Award (All Column Values) Project (All Column Values) Project Activity (All Column Values) • Account Group (All Column Values) • Account (All Column Values) Purchase Order (All Column Values) .

Purchase Order Status Dispatched Select an Operating Unit-

There is no default selection and this is a required prompt so the apply button will be grayed out until a value is selected. Select (All Column Values) and then narrow your search using the additional prompts.

**NOTE**: No other prompts are required but in order to return a manageable data set, you will need to narrow the scope of your search by selecting any of the additional prompts below. Prompt selections that are too broad in scope will return an error if the results exceed 300K rows.

| 10000- Emory College                  |   |
|---------------------------------------|---|
| 🔲 (All Column Values)                 | - |
| <b>—</b>                              |   |
| V 10000- Emory College                |   |
| 11000- Graduate School of Arts & Scie |   |
| 12000- Law School                     |   |
| 14000- Candler School of Theology     |   |
| 🔲 16000- Goizueta Business School     |   |
| 18000- Oxford College                 | 7 |

Continue to select any additional prompt values. The Department prompt defaults to (All Column Values) so you may want to narrow your search to a single department or grouping of departments. If so, deselect the "All Column Values" box.

### Department

| (All Column Values) | - |
|---------------------|---|
| (All Column Values) | * |

Click the "More/Search..." feature to search for a Department.

# Department --Select Value - (All Column Values) -- Not Available 000001- Operating Bank Accounts 000002- Investment Bank Accounts 000003- Bond Bank Accounts 000004- Commercial Paper Bank Accounts 000005- Trust Bank Accounts 000005- Trust Bank Accounts 00005- Trust Bank Accounts 00005- Trust Bank Accounts 0005- Trust Bank Accounts 0005- Trust Bank Accounts 005- Trust Ban

•

Apply Reset 🕶

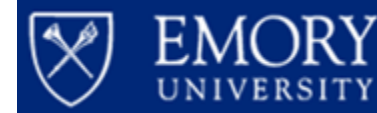

Enter your search parameters- In this example, the department number.

 $\mathbf{O}$  Click Search and highlight your selection(s).

| wailable                                                       |   | Selected    |  |
|----------------------------------------------------------------|---|-------------|--|
| Name Starts - 830010                                           |   | Jecceu      |  |
| Search 📝 Match Case                                            |   |             |  |
| Not Available                                                  | • |             |  |
| 000001- Operating Bank Accounts                                |   | ≥           |  |
| 000002- Investment Bank Accounts                               |   |             |  |
| 000004- Commercial Paper Bank Accounts                         | 8 | 8           |  |
| 000005- Trust Bank Accounts                                    |   |             |  |
| 010501- Office of President                                    |   | 2           |  |
| 010503- Institutional Dues                                     |   | <u>&gt;</u> |  |
| 010505- Presidential Activities<br>010507- Presidential Travel |   | 2           |  |
| 010520- Presidential Commitments                               |   |             |  |
| 010530-President Other                                         | - |             |  |
| 012001 Deputy to the Dresident Operat                          |   |             |  |
| Choices Returned: 1 - 256 + More                               |   |             |  |
|                                                                |   |             |  |

| Select Values                       |                   | 3         |
|-------------------------------------|-------------------|-----------|
| Available                           | Selected Selected | 0         |
| Name Starts - 830010                |                   |           |
| Search 📝 Match Case                 |                   |           |
| 830010-ECAS: Finance Administration |                   |           |
|                                     |                   |           |
|                                     | >>>               |           |
|                                     |                   |           |
|                                     | <u> </u>          |           |
|                                     | <b>**</b>         |           |
|                                     |                   |           |
|                                     |                   |           |
|                                     |                   |           |
|                                     |                   | OK Cancel |

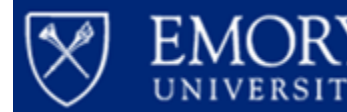

O Use the arrows to move the selected department(s) into the window on the right. The single arrow moves the highlighted selections and the double arrows move ALL search results.

| Select Values Available | Selected                                                                                                    | 3 🛛 |
|-------------------------|----------------------------------------------------------------------------------------------------|-----|
| Name Starts             | 830010- ECAS: Finance Administration       Image: Selected       Image: Selected | n   |

You can search by name or keyword by changing the search parameter to "Contains" in the drop-down menu.

| elect Values                                                            |            |          | 2         |
|-------------------------------------------------------------------------|------------|----------|-----------|
| vailable                                                                | <b>616</b> | Selected | 1         |
| Name Contains 👻 ECAS                                                    |            |          |           |
| Search 📝 Match Case                                                     |            |          |           |
| 330000- ECAS: Fund for Excellence                                       |            |          |           |
| 330011- ECAS: Recovered Funds<br>330012- ECAS: Central Allocated Costs  |            |          |           |
| 330013- ECAS: Moving/Relocation                                         | S          |          |           |
| 30015- ECAS: Financial Alu<br>30015- ECAS: Support Services             | _          |          |           |
| 30016- ECAS: Position Control<br>30020- ECAS: Faculty Development       |            |          |           |
| 30021- ECAS: Endowed Chairs                                             |            | •        |           |
| 30022- ECAS: Department Chair Support<br>30023- ECAS: Temporary Faculty | <          | 8        |           |
| 30024- ECAS: Teaching Assistants                                        |            |          |           |
| 30025- ECAS: Dept & Program Review<br>30030- ECAS: Infrastructure       |            |          |           |
| 330031- ECAS: External Rent                                             | ÷          |          |           |
| 830137- H AS: Computer Support-Leaced                                   |            | I        |           |
|                                                                         |            |          | OK Cancel |

 $\mathcal O$  The search feature is case-sensitive so you will need to deselect the "Match Case" box as needed.

Click OK.

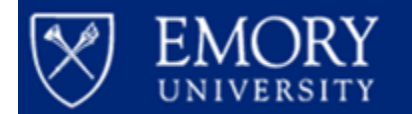

# **Purchase Order**

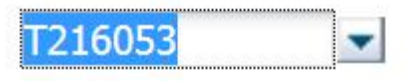

You can continue to narrow your search by Fund Group, Account, Award, Project, etc. You have the ability to type in, or search for, a Purchase Order number if you are looking for a specific PO.

## **Purchase Order Status**

| Disp | atched             |
|------|--------------------|
|      | All Column Values) |
|      | Dispatched         |
|      | Complete           |

The Purchase Order Status prompt defaults to "Dispatched" but can be changed to also include "Complete" POs.

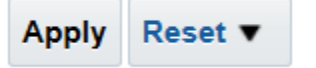

Once you have all of your prompts selected, click "Apply." The report should now run based on your prompt values.

The View Selector can be used to change views. There are three view options to display the data.

| Encumbrance Format | Purchase Order Summary | • |
|--------------------|------------------------|---|
|                    | Voucher Detail         |   |
|                    | Table View             |   |

The first view is called the "Purchase Order Summary" and shows the Encumbrance amount, total liquidated amount, and balance for each PO. The Balances are sorted highest to lowest so that any PO with a zero balance shifts towards the bottom of the report:

|                                                                                                    | Encumbrance Format Purchase Order Summary  |         |            |                                           |                             |        |  |            |                      |          |          |                 |  |
|----------------------------------------------------------------------------------------------------|--------------------------------------------|---------|------------|-------------------------------------------|-----------------------------|--------|--|------------|----------------------|----------|----------|-----------------|--|
| Division Department Purchase<br>Order PO Date Vendor Project Project Project Principal Investigator Order Status Name Encumbrance Amt (\$) 4 (\$) (\$) |                                            |         |            |                                           |                             |        |  |            |                      |          |          | Balance<br>(\$) |  |
| EC02-<br>Administration                                                                                                    | 830010- ECAS:<br>Finance<br>Administration | T633523 | 8/18/2016  | 0000005238- STAPLES<br>BUSINESS ADVANTAGE | NA                          | -      |  | Dispatched | Felecia<br>Carpenter | 448.94   | (410.42) | 38.52           |  |
|                                                                                                    |                                            | T662094 | 10/10/2016 | 0000005238- STAPLES<br>BUSINESS ADVANTAGE | 00042176-<br>QEP Initiative | PCOTH  |  | Dispatched | Faith<br>Chamberlain | 898.92   | (268.28) | 630.64          |  |
| Grand Total                                                                                                    |                                            |         |            |                                           | afrech Driet                | Funned |  |            |                      | 1,347.86 | (678.70) | 669.16          |  |
|                                                                                                    |                                            |         |            | н                                         | etresn - Print -            | Export |  |            |                      |          |          |                 |  |

The second view is called the "Voucher Detail" and shows the PO amount, the liquidated amount for each voucher, and the balance. The sort order for this view is ascending by PO number:

•

Encumbrance Format Voucher Detail

| Division       | Department                        | Purchase<br>Order                                             | Vendor                                                                | Account            | Fund                | Project          | PC<br>Business<br>Unit | Requestor<br>Name    | PO Date         | Transaction<br>Type | Voucher | Voucher<br>Date   | Accounting<br>Period | Fiscal<br>Year       | Purchase<br>Order<br>Status | Encumbrance<br>Amt (\$) | Liquidated<br>Amt (\$) | Balance<br>(\$) |          |          |
|----------------|-----------------------------------|---------------------------------------------------------------|-----------------------------------------------------------------------|--------------------|---------------------|------------------|------------------------|----------------------|-----------------|---------------------|---------|-------------------|----------------------|----------------------|-----------------------------|-------------------------|------------------------|-----------------|----------|----------|
| EC02-          | 830010-                           | T633523                                                       | 0000005238-                                                           | 53200-             | 1002- E&G           | NA               | -                      | Felecia              | 8/18/2016       | Purchase            | -       |                   | PD 09 - May          | 2016                 | Dispatched                  | 38.52                   | 0.00                   | 38.52           |          |          |
| Administration | EUA3<br>Finance<br>Administration | ECAS: STAPLES<br>Finance BUSINESS<br>Administration ADVANTAGE | BUSINESS - Office<br>ADVANTAGE Exp                                    | Level 2            |                     |                  | Carpenter              |                      | Order           |                     |         | PD 12 -<br>August | 2016                 | Dispatched           | 410.42                      | 0.00                    | 410.42                 |                 |          |          |
|                |                                   |                                                               |                                                                       |                    |                     |                  |                        |                      |                 |                     | Voucher | V219211           | 9/2/2016             | PD 01 -<br>September | 2017                        | Dispatched              | 0.00                   | (410.42)        | (410.42) |          |
|                |                                   | T633523<br>Total                                              |                                                                       |                    |                     |                  |                        |                      |                 |                     |         |                   |                      |                      |                             | 448.94                  | (410.42)               | 38.52           |          |          |
|                |                                   | T662094 00000052<br>STAPLES<br>BUSINES<br>ADVANT2             | 662094 000005238- 532<br>STAPLES Sup<br>BUSINESS - O<br>ADVANTAGE Exp | 53200-<br>Supplies | 2371-<br>Designated | 00042176-<br>QEP | PCOTH                  | Faith<br>Chamberlain | 10/10/2016<br>n | Purchase<br>Order   | se -    |                   | PD 01 -<br>September | 2018                 | Dispatched                  | 630.64                  | 0.00                   | 630.64          |          |          |
|                |                                   |                                                               |                                                                       | Exp                | (SOM<br>G&A)        | Initiative       |                        |                      |                 |                     |         |                   | PD 02 -<br>October   | 2017                 | Dispatched                  | 268.28                  | 0.00                   | 268.28          |          |          |
|                |                                   |                                                               |                                                                       |                    |                     |                  |                        |                      |                 |                     |         |                   | Voucher              | V246463              | 10/11/2016                  | PD 02 -<br>October      | 2017                   | Dispatched      | 0.00     | (893.92) |
|                |                                   |                                                               |                                                                       |                    |                     |                  |                        |                      |                 |                     | V254764 | 10/24/2016        | PD 02 -<br>October   | 2017                 | Dispatched                  | 0.00                    | 625.64                 | 625.64          |          |          |
|                |                                   | T662094<br>Total                                              |                                                                       |                    |                     |                  |                        |                      |                 |                     |         |                   |                      |                      |                             | 898.92                  | (268.28)               | 630.64          |          |          |
|                |                                   |                                                               |                                                                       |                    |                     |                  |                        | Refresh              | - Print - Expo  | rt                  |         |                   |                      |                      |                             |                         |                        |                 |          |          |

The final view is the "Table View" which contains extended columns of information. As in the other reports, this view is used for exporting data and displays the chartfields with the ID and description in separate columns.